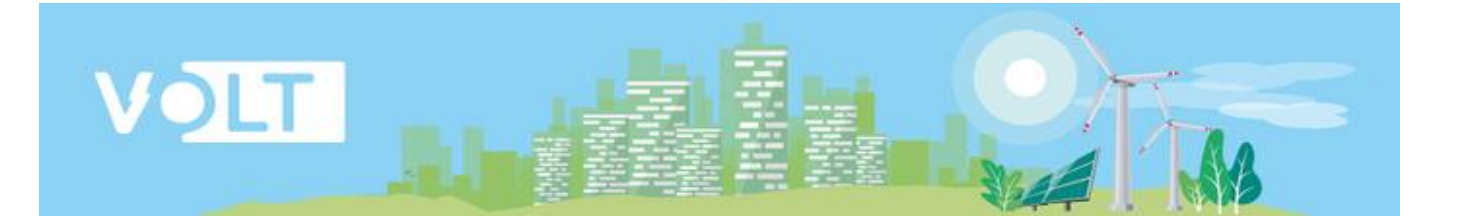

# Инструкция пользователя Личный кабинет VOLT-EV

https://lk.volt-ev.ru/

| Инструкция пользователя | V1.1       |
|-------------------------|------------|
| Личный кабинет VOLT-EV  | 2022-04-11 |
|                         |            |
| Оглавление              |            |
| 0                       | 0          |

| 2  |
|----|
| 3  |
| 4  |
| 4  |
| 5  |
| 6  |
| 12 |
| 14 |
| 16 |
|    |

## Термины и аббревиатуры

ЛК – Личный кабинет владельца ЭЗС VOLT-EV

*МП* – *Мобильное приложение VOLT-EV* 

ОС – Операционная система

ЭЗС -Электрическая зарядная станция

Сервер управления ЭЗС – Позволяет пользователю управлять ЭЗС с помощью МП

АС - Переменный ток.

*DC* - Постоянный ток.

EVSE - EV charger или electric vehicle supply equipment. Зарядная станция или порт зарядки для электрического автомобиля.

CCS - Combined Charging System. Универсальная система зарядки на постоянном (DC) токе в Европейском Союзе и Северной Америке.

CHAdeMO - Система быстрой зарядки электромобилей постоянным током DC.

SMS – Short Message Service. Технология приёма и передачи коротких текстовых сообщений.

#### Назначение документа

Данный документ описывает порядок действий для работы с личным кабинетом владельца ЭЗС VOLT-EV (ЛК).

### Вход в личный кабинет

Для того, чтобы зайти в ЛК вам необходимо пройти по ссылке: <u>https://lk.volt-ev.ru/</u>

Для входа в ЛК вам необходимо пройти идентификацию пользователя и ввести свой логин и пароль рис.1. Для входа в ЛК нажмите кнопку **Войтм**.

Прежде чем зайти в вашу учетную запись, вы можете выбрать язык интерфейса (русский, английский или немецкий языки) рис.2. Нажмите на кнопку <sup>Russian</sup> ▼, расположенную под полем ввода логина и пароля в правой части экрана.

| рис.1                    | рис.2                    |  |  |
|--------------------------|--------------------------|--|--|
| Welcome to VOLT          | Welcome to VOLT          |  |  |
| admin                    | admin                    |  |  |
|                          |                          |  |  |
| Запомнить меня Russian 🔻 | Запомнить меня Russian 🔻 |  |  |
| ✔ Войти                  | ✓ Войти English          |  |  |
|                          | Russian                  |  |  |
|                          | Deutsch                  |  |  |

## Главная страница ЛК

Личный кабинет владельца ЭЗС состоит из 4-х основных пунктов:

- 📑 Мои тарифы
- 🛂 Мои ЭЗС
- 🗕 🔝 Платежи
- 🛉 Зарядки

На главной странице вашего ЛК отображается информация по использованию вашей сети ЭЗС рис.3. Данная информация разделена на группы:

- Выручка отображается информация по вашей выручке за текущий день, последние 7 дней и последние 30 дней.
- Электроэнергия отображается информация по потреблению электроэнергии в кВт. В данном разделе отображается текущее потребление электроэнергии вашей сетью ЭЗС, суммарное потребление электроэнергии за текущий день, за последние 7 дней и за последние 30 дней.
- Зарядки отображается информация по количеству зарядных сессий. Текущее количество зарядных сессий, суммарное количество зарядных сессий за день, за последние 7 дней и за последние 30 дней.

Для вашего удобства на главной странице ЛК отображена аналитическая информация по выручке и потреблению электроэнергии в графическом виде.

Вы можете вручную задать месяц, по которому хотите получить графическое отображение по потреблению электроэнергии, для этого используйте поле ввода даты

01.01.2022 Month total, kWh 262.4. Данные на графике будут отображаться за выбранные вами месяц.

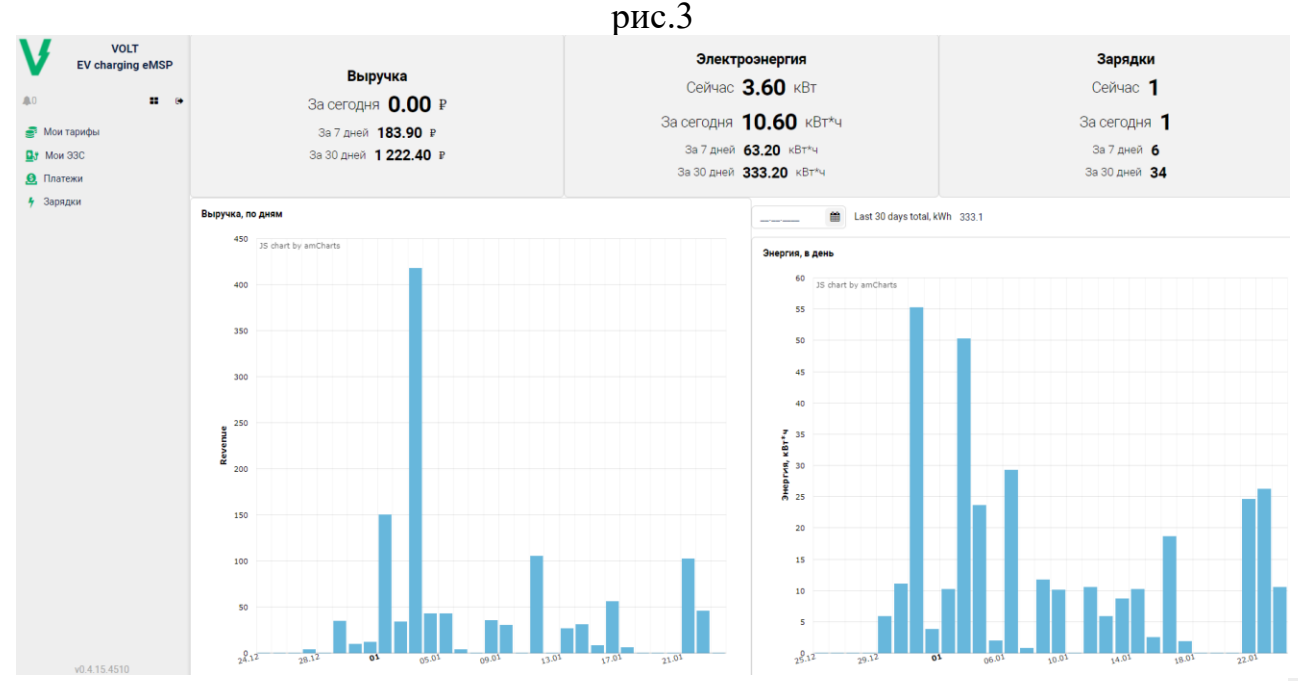

Для того, чтобы выйти из вашей учетной записи в ЛК нажмите на кнопку •, расположенную в левом верхнем углу.

Для того, чтобы вернуться на главную страницу с графическим отображением аналитики по выручке и потреблению нажмете на кнопку **■**, расположенную в левом верхнем углу.

## Мои тарифы

В пункте «Мои тарифы» вы сможете настраивать любые комбинации тарифов для своих зарядных станций или зарядных коннекторов (EVSE) в отдельности рис.4.

Для того, чтобы создать тариф нажмите на кнопку **Создать**, после чего в правой части экрана откроется окно для конфигурации нового тарифа рис.5.

Мои тарифы VOLT EV charging eMSP Тариф №1 Name 10 [gogreen] . Оплата за начало зарядки 🛛 🔊 Name ø 🝠 Мои тарифь Тариф № 🛂 Мои ЭЗС Оплата за начало зарядки Тариф №2 В Платежи Цена начала зарядки 200 Тариф №3 4 Зарядки Тариф №4 Оплата за электроэнергию 🔼 Оплата за электроэнергию Тип тарификации Постоянная цена за кВт\*ч За кВт\*ч 15 Оплата за время зарядки

рис.4

| 1 | 2110 | 5 |
|---|------|---|
|   | JHC. | J |

|   |      |        | Name                     | Новый тариф | *    |
|---|------|--------|--------------------------|-------------|------|
|   |      |        | Оплата за начало зарядки | OFF         |      |
|   |      |        | Оплата за электроэнергию | OFF         |      |
|   |      |        | Оплата за время зарядки  | OFF         |      |
|   |      |        |                          |             |      |
|   |      |        |                          |             |      |
|   |      |        |                          |             |      |
|   |      |        |                          |             |      |
|   |      |        |                          |             |      |
|   |      |        |                          |             |      |
|   |      |        |                          |             |      |
|   |      |        |                          |             |      |
|   |      |        |                          |             |      |
|   |      |        |                          |             |      |
|   |      |        |                          |             |      |
|   |      |        |                          |             |      |
|   |      |        |                          |             |      |
|   |      |        |                          |             |      |
|   |      |        |                          |             |      |
|   |      |        |                          |             |      |
|   |      |        | • ОК ОТМена              |             |      |
|   |      |        |                          |             |      |
| В | поле | "Name" | Name                     | Новый тариф | Bam  |
| _ |      |        |                          |             | 2001 |

необходимо задать название тарифа — это поле является обязательным для заполнения. Название тарифа допустимо указывать, как латиницей, так и кириллицей.

После того, как вы назначили имя для вашего тарифа, необходимо указать, за какие параметры вы планируете взымать плату с ваших клиентов. По умолчание в ЛК доступны следующие параметры:

• Оплата за начало зарядки рис.6.

Вы можете взымать плату непосредственно за начало зарядной сессии, вне зависимости от того, сколько клиент провел времени подключенный к зарядной станции или сколько кВт\*ч потребил. Цена начала зарядки будет списана за сам факт начала зарядной сессии. Просто укажите в поле Цена начала зарядки 0 сумму, которую вы хотите списание и размотр

списывать с ваших клиентов за данный параметр.

• Оплата за электроэнергию.

В конфигураторе тарифов вы можете настроить фиксированный тариф за кВт\*ч рис.7.1 или сконфигурировать динамически изменяющийся тариф за кВт\*ч рис.7.2. В динамически изменяющемся тарифе вы можете указать стоимость за

кВт\*ч с шагом 10 кВт\*ч. Для того, чтобы выбрать тип тарификации нажмите на кнопку ▼ в поле <sup>Тип тарификации</sup> Изменяющаяся цена за кВт\*ч ▼.

• Оплата за время зарядки.

В конфигураторе тарифов вы можете настроить фиксированный тариф за время зарядной сессии рис.8.1 или сконфигурировать динамически изменяющийся тариф за время зарядной сессии рис.8.2. При этом в обоих случаях, вы можете определить размерность временной величины, за которую будет происходить списание (поминутная или почасовая оплата) рис.8.3-8.4. В динамически изменяющихся тарифах вы можете указать стоимость, либо за минуту каждого часа (стоимость минуту будет фиксированная в диапазоне 1 часа), либо за каждый час зарядной сессии. Для того, чтобы выбрать тип тарификации нажмите на кнопку • в поле

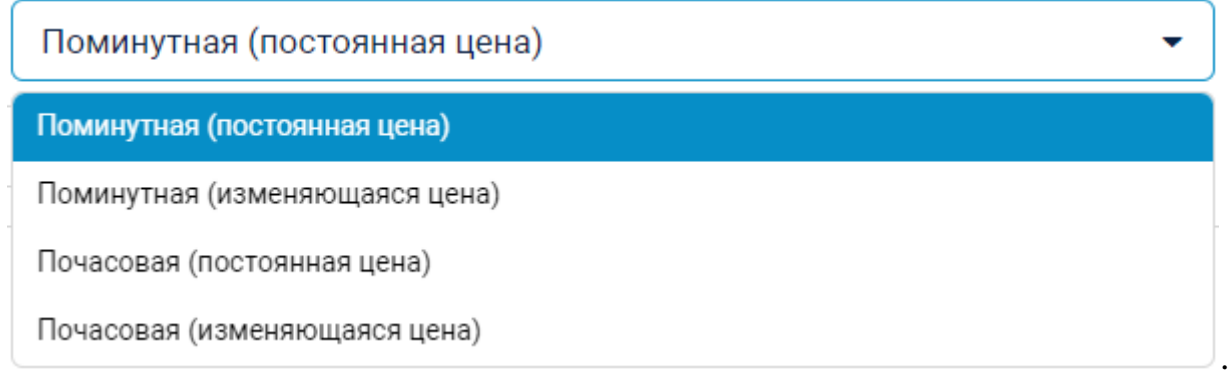

|                          | рис.6       |   |
|--------------------------|-------------|---|
| Name                     | Новый тариф | * |
| Оплата за начало зарядки | ON          |   |
| Оплата за начало заря,   | іки         |   |
| Цена начала зарядки      | 0           | ? |
| Оплата за электроэнерги  | OFF         |   |
| Оплата за время зарядки  | OFF         |   |

| Инструкция пользователя | V1.1       |
|-------------------------|------------|
| Личный кабинет VOLT-EV  | 2022-04-11 |
|                         |            |

| рис.7.1                  |                          |   |  |
|--------------------------|--------------------------|---|--|
| Name                     | Новый тариф              | * |  |
| Оплата за начало зарядки | OFF                      |   |  |
| Оплата за электроэнергик | D                        |   |  |
| Оплата за электроэнерг   | чю                       |   |  |
| Тип тарификации По       | стоянная цена за кВт*ч   | • |  |
| За кВт*ч                 |                          | ₽ |  |
| Оплата за время зарядки  | <b>О</b> ГF рис.7.2      |   |  |
| Оплата за электроэнер    | гию                      |   |  |
| Тип тарификации Из       | меняющаяся цена за кВт*ч | • |  |
| За кВт*ч (0-10 кВт*ч)    |                          | ₽ |  |
| За кВт*ч (10-20 кВт*ч)   |                          | ₽ |  |
| За кВт*ч (20-30 кВт*ч)   |                          | ₽ |  |
| За кВт*ч (30-40 кВт*ч)   |                          | ₽ |  |
| За кВт*ч (40-50 кВт*ч)   |                          | ₽ |  |
| За кВт*ч (50+ кВт*ч)     |                          | ₽ |  |

Оплата за время зарядки

OFF

рис.8.1 Name Новый тариф OFF Оплата за начало зарядки OFF Оплата за электроэнергию ON Оплата за время зарядки Оплата за время зарядки Тип тарификации Поминутная (постоянная цена) За минуту ₽ рис.8.2 ON Оплата за время зарядки Оплата за время зарядки Тип тарификации Поминутная (изменяющаяся цена) За минуту (первый час) ₽ За минуту (второй час) ₽ За минуту (третий час) ₽ За минуту (четвертый час) ₽ За минуту (пятый час) ₽ За минуту (шестой час) ₽ За минуту (седьмой час) ₽ За минуту (восьмой час и далее) ₽

V1.1

2022-04-11

рис.8.3

| Оплата за время зарядки |                               |  |  |
|-------------------------|-------------------------------|--|--|
| Тип тарификации         | Почасовая (постоянная цена) 🔹 |  |  |
| За час                  | ₽                             |  |  |

Оплата за время зарядки Тип тарификации Почасовая (изменяющаяся цена) За первый час ₽ За второй час ₽ За третий час ₽ За четвертый час ₽ За пятый час ₽ За шестой час ₽ За седьмой час ₽ За восьмой час и далее ₽

рис.8.4

После того, как вы настроили тариф нажмите на кнопку сок если вы хотите сохранить созданный вами тариф или на кнопку отмена, если вы не хотите сохранять, введенные вами изменения.

После того, как вы сохраните сконфигурированный вами тариф, запись о созданных вами тарифах появится в левой части экрана рис.4.

Вы можете редактировать или удалять уже созданные вами тарифы, для этого используйте соответствующие кнопки изменить или худалить.

Вы можете создавать неограниченное количество тарифов и использовать их для разных зарядных станций или EVSE в отдельности.

| Инструкция пользователя | V1.1       |
|-------------------------|------------|
| Личный кабинет VOLT-EV  | 2022-04-11 |

При создании тарифа вы можете комбинировать тарифицируемые параметры.

Если вам понадобится создать уникальный тариф, который не предусматривают ваши стандартные функции ЛК, пожалуйста обратитесь в службу поддержки.

## Мои ЭЗС

В пункте «Мои ЭЗС» вы можете контролировать состояние всех ваших ЭЗС и управлять ими. На рис.9 изображен пункт «Мои ЭЗС». Ваши зарядные станции будут отображаться в виде таблице, в которой отображена основная информация по вашим ЭЗС:

- Код. В данном столбце отображается уникальный идентификатор вашей зарядной станции, который также отображается в МП.
- Название. В данном поле отображается название вашей ЭЗС, которое вы указываете самостоятельно в карточке ЭЗС.
- Online. Данное поле, в режиме реального времени, отображает состояние вашей зарядной станции и отображает наличие связи между вашей зарядной станцией и сервером управления.
- Серийный номер. Отображает серийный номер вашей ЭЗС.
- Состояние. Отображает статус вашей зарядной станции, которой ей присваивает система в зависимости от принимаемых сообщений от ЭЗС.
  - о Operational зарядная станция работает в штатном режиме.
  - Faulted зарядная станция присылает сообщения об ошибке и не может заряжать автомобиль.
  - Unavailable зарядная станция не доступна пользователям, выведена из эксплуатации.
  - Maintenance зарядная станция временно выведена из эксплуатации и находится на обслуживании.
- Площадка. Отображает адрес локации, на которой установлена ЭЗС.
- Активные. Данное поле отображает, выведена ли ЭЗС из эксплуатации или нет.

| press     |          |         |                |             |           |          |      |
|-----------|----------|---------|----------------|-------------|-----------|----------|------|
| Просмотр  |          |         |                |             |           | 3 ст     | роки |
| Код       | Название | Online  | Серийный номер | Состояние   | Площадка  | Активные | \$   |
| XXXXXXXX  |          | Online  | XXXXXXXXX      | OPERATIONAL | XXXXXXXX  | ON       |      |
| XXXXXXXXX |          | Offline | XXXXXXXXX      | OPERATIONAL | XXXXXXXX  | ON       |      |
| XXXXXXXX  |          | Online  | XXXXXXXXX      | OPERATIONAL | XXXXXXXXX | ON       |      |

рис.9

Чтобы открыть карточку зарядной станции просто выберите ЭЗС из списка и двойным нажатием откройте карточку ЭЗС.

| Инструкция пользователя | V1.1       |
|-------------------------|------------|
| Личный кабинет VOLT-EV  | 2022-04-11 |
|                         |            |

Или выберите ЭЗС из списка и нажмите на кнопку

Карточка зарядной станции рис.10 отображает в себе более подробную информацию по вашей ЭЗС, более того в карточке ЭЗС находятся элементы управления, которые позволяют вам:

- Назначать имя зарядной станции (не обязательное поле).
- Включать/выключать зарядную станцию целиком.
- Управлять каждым коннектором вашей ЭЗС по отдельности
  - о Включать/выключать коннектор.

(Mov 33C) > Зарялная станция

• Назначать ранее созданные вами тарифы на каждый коннектор по отдельности.

| (              |             |                |                           |                                                                                                    |
|----------------|-------------|----------------|---------------------------|----------------------------------------------------------------------------------------------------|
| ID             | CP0000002   | Включено       | ON                        | ный<br>кий<br>т                                                                                                    |
| Название       | Моя зарядка | Площадка       | Test Location             | Аисконт-центр И. Серпуховские вал Дисконт-центр Донское кладбище                                                                                                    |
| Модель         |             | Адрес          | Москва, Малая Тульская, б |                                                                                                    |
| Серийный номер |             | Широта Долгота | 55.70944, 37.61838        | ий проспект<br>агаринае<br>Пагаринае<br>Пагаринае |
| Online         | Online      |                |                           | Google Даниловское кладбище<br>Быстрые клавиши Картографические данные в 2022 Google 200 и Условия истользовани                                                                                                    |
|                |             |                |                           |                                                                                                    |

| Разъем | Тип              | Макс мощность, кВт | Состояние | Включено | Тариф     |   | Команды | ¢ |
|--------|------------------|--------------------|-----------|----------|-----------|---|---------|---|
|        | CHAdeMO (кабель) | 80.0               | Исправен  | ON       | Тариф №4  | T |         |   |
| 8      | CCS2 (кабель)    | 80.0               | Исправен  | ON       | Тариф №4  | T |         |   |
|        | Тип2 (кабель)    | 43.0               | Исправен  | ON       | Тариф №1  | T |         |   |
| ۲      | Тип1 (кабель)    | 19.0               | Исправен  | ON       | Бесплатно | • |         |   |

После того, как вы внесли какие-либо изменения в карточку ЭЗС, нажмите на кнопку сохранить изменения.

рис.10

| Инструкция пользователя | V1.1       |
|-------------------------|------------|
| Личный кабинет VOLT-EV  | 2022-04-11 |

### Платежи

Платежи ×

Пункт «Платежи» содержит в себе все произведенные платежи по вашим ЭЗС рис.11.1.

- Timestamp отображает дату и время произведенного платежа.
- ЭЗС отображает идентификатор ЭЗС на которой была запущена зарядная сессия.
- Тариф отображает наименование тарифа, по которому происходил расчет стоимости зарядной сессии и ее оплата.
- Сумма отображает итоговую сумму списания с клиента за зарядную сессию.
- Фискальный чек содержит ссылку на фискальный чек, сгенерированный для клиента рис.11.2.

Для удобства отображения вы можете воспользоваться фильтром и задать временной интервал для отображения платежей, воспользовавшись формой

рис.11.1

|      | 1 | 7.1                                   | 1  |           | ,     |
|------|---|---------------------------------------|----|-----------|-------|
| From |   | AA                                    | To | <b>AA</b> |       |
|      |   | · · · · · · · · · · · · · · · · · · · |    | - 🔳 📖     | Поиск |

| Просмотр         |        | омск       |          |                |
|------------------|--------|------------|----------|----------------|
| Timestamp        | 930    | Тариф      | Сумма    | Фискальный чек |
| 06.04.2022 12:49 | ID ЭЗС | DC Базовый | 1017.10₽ | C              |
| 06.04.2022 10:04 | ID ЭЗС | DC Базовый | 720.15₽  | ď              |
| 04.04.2022 15:54 | ID ЭЗС | DC Базовый | 656.75₽  |                |
| 01.04.2022 12:20 | ID ЭЗС | DC Базовый | 668.10₽  |                |
| 31.03.2022 12:52 | ID ЭЗС | DC Базовый | 933.18₽  |                |
| 29.03.2022 14:33 | ID ЭЗС | DC Базовый | 467.70₽  |                |
| 26.03.2022 12:43 | ID ЭЗС | DC Базовый | 692.45₽  |                |
| 26.03.2022 10:34 | ID ЭЗС | DC Базовый | 237.60₽  |                |
| 25.03.2022 07:49 | ID ЭЗС | DC Базовый | 669.52₽  |                |
| 21.03.2022 14:55 | ID ЭЗС | DC Базовый | 552.27₽  |                |
| 19.03.2022 15:47 | ID ЭЗС | DC Базовый | 413.94₽  |                |
| 18.03.2022 18:17 | ID ЭЗС | DC Базовый | 684.09₽  |                |
| 17.03.2022 15:39 | ID ЭЗС | DC Базовый | 343.34₽  |                |
| 16.03.2022 12:27 | ID ЭЗС | DC Базовый | 506.10₽  |                |
| 12.03.2022 16:25 | ID ЭЗС | DC Базовый | 281.81₽  |                |
| 12.03.2022 16:05 | ID Э3C | DC Базовый | 191.06₽  |                |

## рис.11.2 000 "вольт"

#### www.volt-ev.ru

119049, г. Москва. Калужская пл., д. 1, кор. 1

UHH:

| Приход                                    |           |               | 06.04.2022 15:32            |
|-------------------------------------------|-----------|---------------|-----------------------------|
| Кассовый чек №                            |           |               | Кассир:                     |
| Смена №                                   |           |               | ИНН кассира:                |
| 1. Зарядка электромобиля                  |           |               | 1.0 x 1017.10 P = 1017.10 P |
| Услуга                                    |           |               |                             |
| Полный расчёт                             |           |               |                             |
| НДС 20%                                   |           |               |                             |
| Агент                                     |           |               |                             |
| Поставщик                                 |           |               |                             |
| Телефон поставщика                        |           |               |                             |
| ИНН поставщика                            |           |               |                             |
| СУММА НДС 20%                             | 169.52 P  | Безналичными: | 1017.10 P                   |
| ИТОГО:                                    | 1017.10 ₽ |               |                             |
| Телефон или электронный адрес покупателя: |           |               |                             |
| № автомата:                               |           |               | V001                        |
| Эл. адр. отправителя                      |           |               | check@volt-ev.ru            |

## Зарядки

Пункт «Зарядки» содержит в себе все зарядные сессии, когда-либо произведенные на ваших ЭЗС рис.12.

- Начало отображает дату и время начала зарядной сессии.
- Окончание отображает дату и время окончания зарядной сессии.
- ЭЗС отображает идентификатор ЭЗС на которой была запущена зарядная сессия.
- Состояние отображает статус зарядной сессии (завершена, в процессе и т.д.).
- Длительность отображает количество времени с начала зарядной сессии.
- кВт\*ч отображает количество кВт\*ч, потребленных в течении зарядной сессии.

Для удобства отображения вы можете воспользоваться фильтром и задать временной интервал для отображения зарядных сессий, воспользовавшись формой From \_\_\_\_\_ М \_\_\_\_ То \_\_\_\_ М \_\_\_\_ Гомск

| Просмотр         | n #              |        | <b>#</b>  |              | іск   |
|------------------|------------------|--------|-----------|--------------|-------|
| Начало           | Окончание        | 93C    | Состояние | Длительность | кВт-ч |
| 24.01.2022 14:47 | 24.01.2022 15:28 | ID ЭЗС | Завершена | 41 м         | 2.20  |
| 23.01.2022 14:22 | 23.01.2022 19:41 | ID ЭЗС | Завершена | 04 ч 21 м    | 13.10 |
| 22.01.2022 17:36 | 23.01.2022 08:26 | ID ЭЗС | Завершена | 12 ч 54 м    | -     |
| 22.01.2022 11:20 | 22.01.2022 11:46 | ID ЭЗС | Завершена | 19 м         | 0.60  |
| 21.01.2022 22:27 | 22.01.2022 11:19 | ID ЭЗС | Завершена | 04 ч 34 м    | 14.50 |
| 17.01.2022 11:36 | 17.01.2022 12:09 | ID ЭЗС | Завершена | 31 м         | 1.90  |
| 16.01.2022 18:46 | 17.01.2022 11:35 | ID ЭЗС | Завершена | 04 ч 47 м    | 10.30 |
| 16.01.2022 09:08 | 16.01.2022 11:31 | ID ЭЗС | Завершена | 02 ч 22 м    | 8.30  |
| 14.01.2022 13:40 | 14.01.2022 16:57 | ID ЭЗС | Завершена | 03 ч 16 м    | 10.20 |
| 13.01.2022 12:58 | 13.01.2022 16:57 | ID ЭЗС | Завершена | 03 ч 54 м    | 8.70  |
| 12.01.2022 16:27 | 12.01.2022 20:35 | ID ЭЗС | Завершена | 04 ч 07 м    | -     |
| 11.01.2022 13:16 | 11.01.2022 16:22 | ID ЭЗС | Завершена | 03 ч 05 м    | 10.50 |

рис.12

| Инструкция пользователя | V1.1       |
|-------------------------|------------|
| Личный кабинет VOLT-EV  | 2022-04-11 |

Вы можете открыть карточку зарядной сессии рис.13, чтобы просмотреть более подробную информацию по зарядной сессии. Для этого просто выберите интересующую вас зарядную сессию из списка и кликните по ней два раза мышкой

или выделите ее в списке и нажмите не кнопку

|                  |            |   |           | рис.         | 13                 |     |  |  |
|------------------|------------|---|-----------|--------------|--------------------|-----|--|--|
| Charging session |            |   |           |              |                    |     |  |  |
| 📃 Основные дан   | ные        |   |           |              |                    |     |  |  |
| Тарифный план    | Зр/кВт     |   | Стоимость | 185.70₽      | Макс мощность, кВт | 7.0 |  |  |
| 93C              | ID ЭЗС     |   | Возврат   |              |                    |     |  |  |
| Состояние        | Завершена  |   | кВт-ч     | 61.9         |                    |     |  |  |
| Дата создания    | 24.01.2022 | Ê | 20:00:35  | Зарядка      | 09:16:59           |     |  |  |
| Начало           | 24.01.2022 | Ê | 20:02:21  | Простой      |                    |     |  |  |
| Окончание        | 25.01.2022 | Ê | 05:19:23  | Пост-простой | 00:03              |     |  |  |